SPOT Student Placement Online Tool

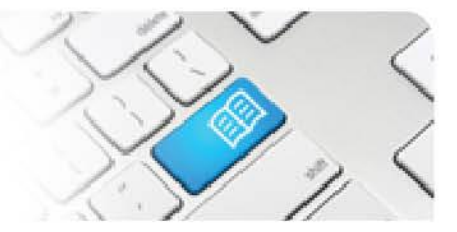

## DRef-04b - Director Reference Sheet – Managing your AREA Capacity Overview.

| Steps    | Action                                                                                                    | What it looks like                                                                                                    |
|----------|----------------------------------------------------------------------------------------------------|----------------------------------------------------------------------------------------------------|
| 1.       | In the sidebar on your <b>Director</b><br><b>Dashboard</b> is the <b>See an overview of</b><br><b>your</b> <u>area</u> <b>capacities</b> link.<br>Click on this link to navigate to the <b>Area</b><br><b>Capacity Overview</b> screen.                                                                                                    | Director dashboard         Image: Dashboard         Nome         Orector Dashboard         Manage: Dashboard         Orector Dashboard         Manage: Dashboard         Orector Dashboard         Orector Dashboard         Outware no pending placement requests.         Outware no pending capacity variance requests.         Outstanding Area Placements         Outstanding Area Placements         Outstanding Area Placements |
| 2.       | <ul> <li>The Area Capacity Overview screen shows how many spots are "available" and how many are "booked" in your area/s, for each discipline and student group.</li> <li>You view your capacity by choosing: <ol> <li>a Location.</li> <li>an Area within the chosen Location.</li> <li>a Discipline within the chosen Area.</li> <li>a Year you want to see</li> </ol> </li> </ul> | Area Capacity Overview                                                                                                    |
| 3.       | <ul> <li>Each year can have one or more periods periods periods and an End Date,</li> <li>a Capacity,</li> <li>a list of any students allocated placement</li> </ul>                                                                                                    | resented as rows. Each period has:<br>ent during that period in that <b>Area</b> .                                                                                                    |
|          | Start Date End Date Capa                                                                                                    | acity Allocated                                                                                                    |
|          | 01/07/2014 31/07/2014 3                                                                                                    | 07/07 - 20/07 2 ME students<br>14/07 - 27/07 1 ME students<br>28/07 - 24/08 1 ME students                                                                                                    |
|          | 01/08/2014 31/12/2014 4                                                                                                    | 28/07 - 24/08 1 ME students Update Delete                                                                                                    |
| 4.       | Troubleshooting 1: Location or Area not in         If a Location or Area that you wish to review ca         Location or Area either:         -       has not been created and/or         -       has not been allocated to your user pr         Contact your System Administrator to add it or,         Areas, ARef-09 - How to Add and Disable Located                              | <i>the drop down list</i><br>pacity for is not displayed in the drop down field, this will be because the<br>ofile.<br>if you have Administrator access, refer to <u>ARef-10 - How to Administer</u><br><u>ations and Areas</u> and <u>ARef-02 - How to Administer Users</u>                                                                                                    |
| DRef-04I | b v1.0                                                                                                    | Page   1                                                                                                    |

## SPOT Student Placement Online Tool

Page | 2

| 5. | Troubleshooting 2:                                                                                 | Discipline not in                                                                              | the drop down li                                                                               | st                                                                 |                                                 |                         |
|----|----------------------------------------------------------------------------------------------------|------------------------------------------------------------------------------------------------|------------------------------------------------------------------------------------------------|--------------------------------------------------------------------|-------------------------------------------------|-------------------------|
|    | If an <i>Area</i> that you w<br>- the <i>Disciplii</i><br>- you do not l<br>- the <i>Disciplii</i> | vish to review capa<br>ne has not been cro<br>have the <i>Discipline</i><br>ne has not been as | city for is not displ<br>eated <b>and/or</b><br>allocated to your<br>signed to the <i>Area</i> | aying a particular <i>Disc</i><br>user profile <b>and/or</b><br>a. | <i>ipline</i> , this will be be                 | ecause either:          |
|    | Contact your System<br><u>Areas, ARef-05 - Ho</u>                                                  | n Administrator to r<br>w to Administer Dis                                                    | ectify, if you have<br><u>sciplines</u> and <u>ARe</u>                                         | Administrator access,<br>f-02 - How to Administ                    | refer to <u>ARef-10 - F</u><br>e <u>r Users</u> | How to Administer       |
| 6. | To add a new perio<br>you want these cap<br>the <b>Start Date</b> and                              | od, enter the date<br>pacities to apply t<br>I <b>End Date</b> fields.                         | s that<br>o in                                                                                 | Start Date                                                         | Add Capa<br>01/07/2014                          | city                    |
|    | Enter the maximun                                                                                  | n number of stude                                                                              | ents                                                                                           | End Date                                                           | 31/12/2014                                      |                         |
|    | the same time in the click <b>Add</b> button.                                                      | ne Capacity field                                                                              | then                                                                                           | Capacity                                                           | 5                                               |                         |
|    | Your new period w in the correspondir                                                              | ill show as a new<br>ng year.                                                                  | row                                                                                            |                                                                    | Add                                             |                         |
| 7. | Note: You cannot h<br>periods. If you try to<br>that overlaps a cur<br>error message will          | have overlapping<br>o add a new perio<br>rently set period t<br>display.                       | od<br>this                                                                                     | Error. The cap                                                     | pacities cannot ov                              | erlap.                  |
| 8. | You can change th row, entering the n                                                              | e start date, end<br>ew value and clic                                                         | date or capacity<br>king the <b>Update</b>                                                     | of a period by clickin button.                                     | ng on the correspo                              | onding field in the     |
|    | You can also delete                                                                                | e an entire row b                                                                              | y clicking the <b>De</b>                                                                       | lete button, followed                                              | by <b>Yes</b> .                                 |                         |
|    | Note: Deleting the assigned placemer                                                               | Area capacity for<br>nts. If you wish to                                                       | a time period wi<br>delete these as                                                            | ill not delete any of th<br>well vou will need to                  | ne shift capacities<br>do this separatel        | or any previously<br>v. |
|    | Clicking on one of                                                                                 | the Allocated stu                                                                              | Ident groups will                                                                              | navigate you to that                                               | student(s)' placer                              | nent request details.   |
|    | < > 2                                                                                              | 014                                                                                            |                                                                                                |                                                                    |                                                 |                         |
|    | Start Date                                                                                         | End Date                                                                                       | Capacity                                                                                       | Allocated                                                          |                                                 |                         |
|    | 01/07/2014                                                                                         | 31/07/2014                                                                                     | 3                                                                                              | 07/07 - 20/07 2 ME<br>14/07 - 27/07 1 ME<br>28/07 - 24/08 1 ME     | students Upd<br>students<br>students            | ate Delete              |
|    | 01/08/2014                                                                                         | 31/12/2014                                                                                     | 4                                                                                              | 28/07 - 24/08 1 ME                                                 | students Upd                                    | ate Delete              |

| Stude | POT<br>ent Placement Online Tool                                                                                                    |  |
|-------|----------------------------------------------------------------------------------------------------|--|
| 9.    | The <b>Allocated</b> column displays all students that have at least part of their placement within a capacity time period. For example, in the month of July 2014 (01/07/2014 to 31/07/2014) where there is a capacity of 3 students, there are: |  |
|       | <ol> <li>2 x Mater Education students on placement from 07/07/2014 to 20/07/2014 from the same Placement Request,</li> <li>1 x Mater Education student on placement from 14/07/2014 to 27/07/2014, and</li> </ol>                                 |  |

**3.** 1 x Mater Education student on placement from 28/07/2014 to 24/08/2014 (of which 28/07 to 31/07 falls within this capacity time period).

For the rest of 2014 (01/08/2014 to 31/12/2014) where there is a capacity of 4 students, there are:

**4.** Only 1 x Mater Education student on placement from 28/07/2014 to 24/08/2014 (of which 01/08 to 24/08 falls within this capacity time period).

*Note* that the student placement in **3**. and **4**. is the same student, but they are displayed in both capacity time periods as the placement spans across both.

| Start Date | End Date   | Capacity | Allocated                                                                                 |
|------------|------------|----------|-------------------------------------------------------------------------------------------|
| 01/07/2014 | 31/07/2014 | 3        | 07/07 - 20/07 2 ME students<br>14/07 - 27/07 1 ME students<br>28/07 - 24/08 1 ME students |
|            |            |          | 28/07 - 24/08 1 ME students 3.                                                            |